# Portweiterleitung mit einer Digitalisierungsbox Smart

|                                  |                                                                                                    | Ausloggen                                                                                                    |
|----------------------------------|----------------------------------------------------------------------------------------------------|----------------------------------------------------------------------------------------------------|
|                                  | SPRACHE ANSICHT                                                                                                    |                                                                                                    |
|                                  | Schnellstart                                                                                                    |                                                                                                    |
|                                  | Benutzer                                                                                                    |                                                                                                    |
|                                  | Experte                                                                                                    |                                                                                                    |
| Ressourceninformationen          | Vollzu                                                                                                    |                                                                                                    |
| CPU-Nutzung                      | 0%                                                                                                    |                                                                                                    |
| Arbeitsspeichernutzung           | 42.6/12                                                                                                    | 7.9 MByte (33%)                                                                                                    |
| ISDN Verwendung Intern           |                                                                                                    | 0 / 4 B-Kani                                                                                                    |
| Aktive Sitzungen (SIF, RTP, etc) |                                                                                                    |                                                                                                    |
| Aktive IPSec-Tunnel              |                                                                                                    | 0                                                                                                    |
| SIP-Provider                     |                                                                                                    |                                                                                                    |
| Nr. Beschreibung Registrar       | Anschlussart                                                                                                    | Link                                                                                                    |
|                                  |                                                                                                    |                                                                                                    |
|                                  |                                                                                                    |                                                                                                    |
|                                  |                                                                                                    |                                                                                                    |
|                                  | Ressourceninformationen         CPU-Nutzung         Arbeitsspeichernutzung         ISDN Verwendung Intern         Aktive Sitzungen (SiF, RTP, etc)         Aktive IPSec-Tunnel         SIP-Provider         Nr.       Beschreibung         Registrar | SPRACHE ANSIGHT<br>Schneitsart<br>Benutzer<br>Experie<br>CPU-Nutzung 0%<br>Arbeitsspeichernutzung 42.6/12<br>ISON Verwendung Intern<br>Aktive IStangen (SIF, RTP, etc |

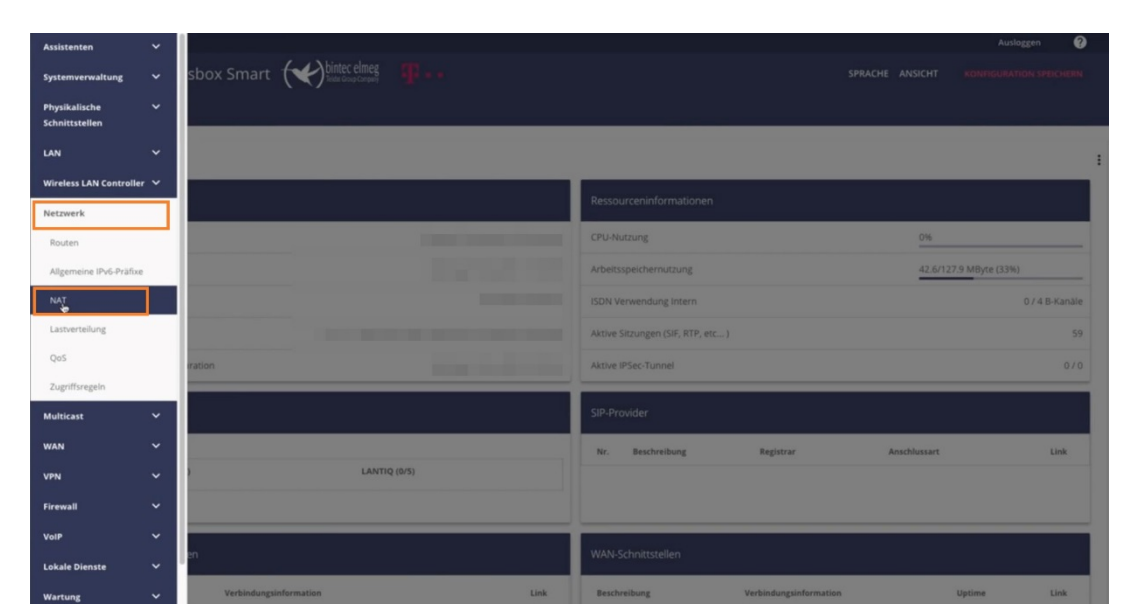

- 1. Öffnen Sie den Browser und rufen Sie Ihren Router auf.
- 2. Klicken Sie unter "Ansicht" auf "Vollzugriff".
- 3. Gehen Sie in das Menü "Netzwerk" → "NAT".

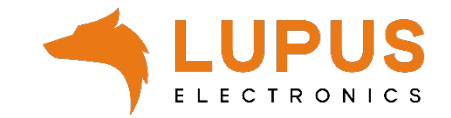

| =                  |                   |                  | ikakanjen di aka sebana    |                  | Ausloggen ?                       |
|--------------------|-------------------|------------------|----------------------------|------------------|-----------------------------------|
| Digitalisierungsb  | ox Smart 🔶        | bintec elmeg 📭 🚥 |                            | SPRACH           | E ANSICHT KONFIGURATION SPEICHERN |
| NAT-SCHNITTSTELLEN | NAT-KONFIGURATION |                  |                            |                  |                                   |
|                    |                   |                  |                            |                  |                                   |
| NAT-Schnittstellen |                   |                  |                            |                  |                                   |
| Schnittstelle      | NAT aktiv         | Loopback aktiv   | Verwerfen ohne Rückmeldung | PPTP-Passthrough | Portweiterleitungen               |
| BRIDGE_BR0         |                   |                  | (m)                        |                  | 0                                 |
| efm35-60           |                   |                  | () <b>1</b>                |                  | 0                                 |
| LAN_EN1-4          | -                 |                  |                            |                  | 0                                 |
| LAN_EN1-4-1        | -                 |                  | ())))                      |                  | 0                                 |
| WAN_EFM35-60-1     | -                 |                  |                            |                  | 0                                 |
|                    |                   |                  |                            |                  |                                   |
|                    |                   |                  |                            |                  | OK ABBRECHEN                      |

4. Klicken Sie auf "NAT-Konfiguration" und dann auf "NEU".

|                   |             |                         |                     |                    |                              | Ausloggen 🥐 |
|-------------------|-------------|-------------------------|---------------------|--------------------|------------------------------|-------------|
| Digitalisie       | rungsbox S  | Smart ( the bintec elme | s <b>T</b> • •      |                    | SPRACHE ANSICHT              |             |
|                   | LLEN NAT-KO | NFIGURATION             |                     |                    |                              |             |
|                   |             |                         |                     |                    |                              |             |
| NAT Konfiguration | -           |                         |                     |                    |                              |             |
| NAT-Koniiguratio  | 'n          |                         |                     |                    | Neu: Quell-IP/Maske-Port (Q) |             |
| Beschr.           | Rchtng.     | Dienst/Protokoll        | Quell-IP/Maske:Port | Ziel-IP/Maske:Port | Neu: Ziel-IP/Maske:Port (Z)  |             |
|                   |             |                         |                     |                    |                              |             |
|                   |             |                         |                     |                    |                              |             |
|                   |             |                         |                     |                    |                              |             |

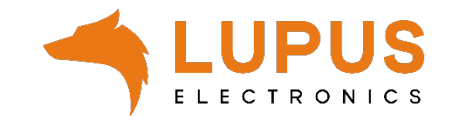

|                                            | Ausloggen 🧿                                 |
|--------------------------------------------|---------------------------------------------|
| Digitalisierungsbox Smart 🛛 💓 binter elmeg | SPRACHE ANSICHT KONFIGURATION SPEICHERN     |
| NAT-SCHNITTSTELLEN NAT-KONFIGURATION       |                                             |
|                                            |                                             |
| Basisparameter                             | Ursprünglichen Datenverkehr angeben         |
| Beschreibung I                             | Dienst Benutzerdefiniert                    |
|                                            | Protokoll Bellebig 😏                        |
| Schnittstelle Beliebig                     | Quell-IP-Adresse/Netzmaske                  |
| Art des Datenverkehrs eingehend (Ziel-NAT) | Original Ziel-IP-Adresse/Netzmaske Beliebig |
| Substitutionswerte                         |                                             |
| Neue Ziel-IP-Adresse/Netzmaske             |                                             |
|                                            |                                             |
|                                            |                                             |

5. Nehmen Sie die folgenden Einstellungen vor:

# Basisparameter:

- Beschreibung: Name der Portweiterleitung
- Schnittstelle: Beliebig
- Art des Datenverkehrs: eingehend (Ziel-NAT)

### Ursprünglichen Datenverkehr angeben:

- Dienst: Benutzerdefiniert
- Protokoll: TCP
- Quell-IP-Adresse/Netzmaske: Beliebig
- Original Ziel-IP-Adresse/Netzmaske: Beliebig
- Original Ziel-Port/Bereich: *Port angeben* (externer Port, z.B. 53080).

#### Substitutionswerte

OK ABBRECHEN

- Neue Ziel-IP-Adresse/Netzmaske: *Netzwerk* und lokale IP Adresse eingeben
- Neuer Ziel-Port: *Original* ausschalten und lokalen Geräteport angeben (z.B. 443)
- 6. Klicken Sie nun auf "OK".

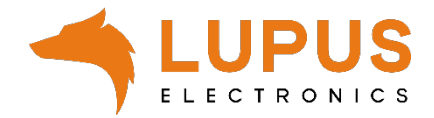

| Assistenten      |   | ^ |               |                           | ~             | Ausloggen             | Þ            | 0   |
|------------------|---|---|---------------|---------------------------|---------------|-----------------------|--------------|-----|
| Systemverwaltung |   |   | chargen       | TCP(19)                   | Î             | 1                     |              |     |
| Physikalische    |   |   | clients_1     | UDP/TCP ( 1024 - 4999 )   |               | 1                     |              |     |
| VolP             |   |   | clients_2     | UDP/TCP ( 32768 - 65535 ) | Î             | 1                     |              |     |
| Endgeräte        |   |   | daytime       | TCP (13)                  | î             |                       |              |     |
| Anrufkontrolle   |   |   | dhcp          | UDP/TCP ( 67 - 68 )       | i i           | 1                     |              |     |
| Anwendungen      |   |   | discard       | TCP (9)                   | Î             | 1                     |              |     |
| LAN              |   |   | dns           | UDP/TCP (53)              | î             | 1                     |              |     |
| Wireless LAN     |   |   |               |                           | -             |                       |              |     |
| Wireless LAN     |   |   | echo-req      | ICMP                      | •             | /                     |              |     |
| Netzwerk         |   |   | echo-req-ipv6 | ICMPV6                    | Î             | 1                     |              |     |
| Multicast        |   |   | esp           | ESP                       | Î             | 1                     |              |     |
| WAN              |   |   | exec          | TCP (512)                 |               | 1                     |              |     |
| VPN              | ~ |   | finger        | UDР/ГСР (79)              | Î             | 1                     |              |     |
| Firewall         |   |   | ftp           | TCP ( 21 )                | î.            | 1                     |              |     |
| Richtlinien      |   |   |               |                           | -             |                       |              |     |
| Schnittstellen   |   |   | gopher        | UDP/TCP (70)              | •             |                       |              |     |
| Adressen         |   |   |               |                           | Seite: 1, Obj | ekte: 1 - 20, Summe o | ler Objekte: | 82  |
| Dienste          |   |   |               |                           |               |                       |              |     |
| Lokale Dienste   | ~ |   |               |                           |               |                       |              | NEU |

| Systemverwaltung                | ~ | Digitalisierungsbox Smart ( 🔶 📶 🗤 🗤 | SPRACHE ANSICHT |            |
|---------------------------------|---|-------------------------------------|-----------------|------------|
| Physikalische<br>Schnittstellen | ~ | DIENSTELISTE GRUPPEN                |                 |            |
| VoIP                            | ~ |                                     |                 |            |
| Endgeräte                       | ~ | Basisparameter                      |                 |            |
| Anrufkontrolle                  | ~ |                                     |                 |            |
| Anwendungen                     | ~ | Beschnelbung<br>XT                  |                 |            |
| LAN                             | ~ | Protokoli TCP •                     |                 |            |
| Wireless LAN                    | ~ | Zielportbereich                     |                 |            |
| Wireless LAN                    | ~ | 443 443                             |                 |            |
| Notzwork                        |   | Quellportbereich                    |                 |            |
| Multicart                       | Ĵ |                                     |                 |            |
|                                 |   |                                     |                 |            |
| WAN                             | Ť |                                     |                 | OK ABBRECH |
| /PN                             | × |                                     |                 |            |
| irewall                         |   |                                     |                 |            |
| Richtlinien                     |   |                                     |                 |            |
| Schnittstellen                  |   |                                     |                 |            |
| Adressen                        |   |                                     |                 |            |
| Disorta                         |   |                                     |                 |            |

7. Gehen Sie nun in das Menü *"Firewall"* → *"Dienste"* und legen Sie über *"NEU"* einen neuen Dienst an.

#### Basisparameter

- Bezeichnung: Name für diesen Dienst (beliebig wählbar).
- Protokoll: TCP
- Zielportbereich: 443 (bzw. der lokale Port Ihres Gerätes).
- Quellportbereich: "nicht beachten"

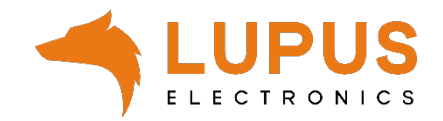

| stemverwaltung<br>ysikalische<br>inittstellen                                                          | × ^      |                      |                         |                     |        |            |          |                         |                  | Ausloggen 🕒 |
|----------------------------------------------------------------------------------------------------|----------|----------------------|-------------------------|---------------------|--------|------------|----------|-------------------------|------------------|-------------|
| ysikalische<br>Inittstellen                                                                            | ~        | Digitalisierung      | sbox Smart 🕤            | Eddar Group Company |        |            |          | SPRAG                   | CHE ANSICHT      |             |
| inittstellen                                                                                           | ~        | IPV4-FILTERREGELN    |                         |                     |        |            |          |                         |                  |             |
|                                                                                                    |          |                      | -                       |                     |        |            |          |                         |                  |             |
| r<br>reräte                                                                                            | Ĵ        |                      |                         |                     |        |            |          |                         |                  |             |
| ufkontrolle                                                                                            | Ĵ.       | Filterregeln         |                         |                     |        |            |          |                         |                  |             |
| vendungen                                                                                              | •        | Abfolge              | Quelle                  | Ziel                | Dienst |            | Aktion   | <u>Richtlinie aktiv</u> |                  |             |
|                                                                                                    | ~        |                      |                         |                     |        |            |          |                         |                  |             |
| eless LAN                                                                                              | ~        |                      |                         |                     |        |            |          |                         |                  |             |
| eless LAN                                                                                              | ~        | Standardfilterregeln |                         |                     |        |            |          |                         |                  |             |
| troller                                                                                                |          | Abfolge              | Quelle                  |                     |        | Ziel       | Dienst   | Aktion                  | Richtlinie aktiv |             |
| ticast                                                                                                 | Ĵ.       | n+1                  | Vertrauenswürdige Schr  | ittstellen          |        | / Beliebig | Beliebig | Zugriff                 | Aktiviert        |             |
| N                                                                                                    | ~        | n+2                  | Nicht vertrauenswürdige | Schnittstellen      |        | Beliebig   | Beliebig | Verweigern              | Aktiviert        |             |
|                                                                                                    | ~        |                      |                         |                     |        |            |          |                         |                  |             |
| wall                                                                                                   |          |                      |                         |                     |        |            |          |                         |                  | NEU OK AB   |
| chtlinien                                                                                              |          |                      |                         |                     |        |            |          |                         |                  |             |
| nnittstellen                                                                                           |          |                      |                         |                     |        |            |          |                         |                  |             |
| ressen                                                                                                 |          |                      |                         |                     |        |            |          |                         |                  |             |
| ienste                                                                                                 |          |                      |                         |                     |        |            |          |                         |                  |             |
| sistenten                                                                                              | ¥ Î      |                      |                         |                     |        |            |          |                         |                  | Ausloggen   |
| temverwaltung                                                                                          | ~        | Digitalisierun       | igsbox Smart 1          | bintec elmeg        |        |            |          |                         | SPRACHE ANSICHT  |             |
| ysikalische                                                                                            | ~        | IPV4-FILTERREGEL     | LN IPV6-FILTERREGE      |                     |        |            |          |                         |                  |             |
| nittstellen                                                                                            |          | _                    |                         |                     |        |            |          |                         |                  |             |
| P                                                                                                    | Ť        |                      |                         |                     |        |            |          |                         |                  |             |
| igerate                                                                                                | Ľ        | Basisparameter       |                         |                     |        |            |          |                         |                  |             |
| rufkontrolle                                                                                           | Ě        | Quelle               |                         |                     | WAN_   | •          |          |                         |                  |             |
| wenaungen                                                                                              | Ě        | ziel                 |                         |                     | ANY    | ٠          |          |                         |                  |             |
| N                                                                                                    | Č.       | Dienst               |                         |                     | XT     | ۲          | ]        |                         |                  |             |
|                                                                                                    | Č.       | Aktion               |                         |                     |        | Zugriff •  |          |                         |                  |             |
| ntroller                                                                                               |          |                      |                         |                     |        |            | _        |                         |                  |             |
| zwerk                                                                                                  | ~        |                      |                         |                     |        |            |          |                         |                  |             |
|                                                                                                    | ~        |                      |                         |                     |        |            |          |                         |                  |             |
| ticast                                                                                                 | ~        |                      |                         |                     |        |            |          |                         |                  |             |
| ticast                                                                                                 |          |                      |                         |                     |        |            |          |                         |                  |             |
| ticast<br>N                                                                                            | <b>V</b> |                      |                         |                     |        |            |          |                         |                  |             |
| Iticast<br>N<br>N<br>wall                                                                              | V        |                      |                         |                     |        |            |          |                         |                  |             |
| iticast<br>N<br>I<br>I<br>I<br>I<br>I<br>I<br>I<br>I<br>I<br>I<br>I<br>I<br>I<br>I<br>I<br>I<br>I<br>I |          |                      |                         |                     |        |            |          |                         |                  |             |

8. Gehen Sie nun in das Menü *"Firewall"* → *"Richtlinien"* und klicken Sie auf *"NEU"*.

## Basisparameter:

- Quelle: WAN\_ (bzw. die Bezeichnung der Schnittstelle die die Internetverbindung herstellt).
- Ziel: ANY
- Dienst: XT (bzw. der Schritt 7 angelegte Dienst)
- Aktion: *Zugriff*
- 6. Klicken Sie nun auf "OK" und danach auf "Konfiguration Speichern".

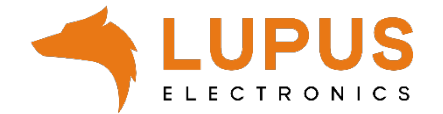